|        | HƯỚNG DẪN SỬ DỤNG THẢ VCB TR                                                                                                    | ÊN ỨNG DỤNG THANH TOÁN QUA DI ĐỘNG VCB – MOCA                                                                                                    |
|--------|----------------------------------------------------------------------------------------------------|----------------------------------------------------------------------------------------------------|
| I. Cài | Đặt Ứng dụng MOCA                                                                                                    |                                                                                                    |
| 1      | <ul> <li>Bước 1: Tải ứng dụng MOCA từ App<br/>Store/Googple Play.</li> <li>Lưu ý: Ứng dụng MOCA hỗ trợ các dòng điện<br/>thoại sau</li> <li>+ Nền tảng iOS: gồm điện thoại iPhone 5<br/>trở lên và hệ điều hành iOS 8.0 trở lên và<br/>chưa mở khoá (Jailbreak)</li> <li>+ Nền tảng Android: gồm điện thoại hệ<br/>điều hành Android 4.0 trở lên và chưa<br/>mở khoá (Root).</li> </ul> | Image: Second Second |
| 2      | <ul> <li>Bước 2: Mở ứng dụng MOCA, đăng ký sử dụng<br/>ứng dụng bằng cách nhập họ tên, số điện thoại<br/>và mật khẩu đăng ký (mật khẩu đăng ký tối thiểu<br/>8 kí tự và bao gồm chữ và số). Mỗi số điện thoại<br/>chỉ được đăng ký cho 01 người dùng MOCA</li> </ul>                                                                                                    | 2:41 PM       ● 100%       • • • • • • • • • • • • • • • • • • •                                                                                                    |

| 3 | -  | Bước 3: Nhập mã kích hoạt do MOCA gửi qua tin      |                 | 22             | 🔹 Viettel    | 2:49 PM                          | IO0%                |                             |  |
|---|----|----------------------------------------------------|-----------------|----------------|--------------|----------------------------------|---------------------|-----------------------------|--|
|   |    | nhắn SMS (tới số điện thoại đã cung cấn tại        |                 |                | <            | Xác nhận                         |                     |                             |  |
|   |    |                                                    |                 |                |              |                                  |                     |                             |  |
|   |    | BUOC 2)                                            |                 |                |              |                                  |                     |                             |  |
|   |    |                                                    |                 |                | Nhập mã      | i xác nhận đã<br>đến             | i được gửi          |                             |  |
|   |    |                                                    |                 |                |              | 0903112233                       | 3                   |                             |  |
|   |    |                                                    |                 |                |              |                                  |                     |                             |  |
|   |    |                                                    |                 |                |              |                                  |                     |                             |  |
|   |    |                                                    |                 |                | Chưa n       | hận được mã xa<br>Yêu cầu gửi lạ | ác nhận?<br>ii      |                             |  |
|   |    |                                                    |                 |                | 1            | 2                                | 3                   |                             |  |
|   |    |                                                    |                 |                | Λ            | авс<br>5                         | 6                   |                             |  |
|   |    |                                                    |                 | _              | GHI          | JKL                              | мно                 |                             |  |
|   |    |                                                    |                 |                | 7<br>PQRS    | 8<br>TUV                         | 9<br>wxyz           |                             |  |
|   |    |                                                    |                 |                |              | 0                                | $\langle X \rangle$ |                             |  |
|   |    |                                                    |                 |                |              | Ū                                | _                   |                             |  |
|   |    |                                                    |                 |                |              |                                  |                     |                             |  |
| 4 |    | <b>Pután A:</b> Lua chan nhương thức đặng nhận ứng |                 |                |              | •••• Vi                          | iettel 🗢            | 18:22 17%                   |  |
| 4 | -  | <b>buoc 4</b> . Lua chộn phương thức dàng nhập dhỹ | ••••• Viettel 穼 | 2:49 PM        | 100% کې چې   | <b></b> +                        | m                   |                             |  |
|   |    | dụng phủ hợp với yêu câu: "Nhập mặt khau mội       |                 |                |              | _                                |                     |                             |  |
|   |    | khi đẳng nhập" hoặc "Đảng nhập bằng vân tay"       |                 |                |              | ×                                | (in chào, Ng        | uyễn Thuỳ Linh!             |  |
|   |    |                                                    |                 |                |              | CI                               | hạm màn hình c      | để bắt đầu thanh toán       |  |
|   |    |                                                    |                 |                |              |                                  |                     |                             |  |
|   | 1. | ru ý: Nếu nhân sai mật khẩu 05 lần liên tiến tài   |                 |                | ')           |                                  |                     |                             |  |
|   | 20 | khoản trên ứng dụng MOCA cẽ tạm thời hị khóa       |                 |                |              |                                  |                     | <u> </u>                    |  |
|   |    |                                                    | Sử              | duna Toi       | ich ID       |                                  |                     |                             |  |
|   |    | và khách hàng cần phải thiết lập lại mặt kháu      | Sử dụng T       | Touch ID để đà | ng nhập Moca | a                                |                     |                             |  |
|   |    | (theo quy trình hướng dân tại mục 7 dưới đây).     | nha             | anh hơn, dê di | ing hơn      |                                  |                     |                             |  |
|   |    |                                                    |                 | • • -          |              |                                  |                     |                             |  |
|   |    |                                                    | Su              | ứ dụng Tou     | ch ID        |                                  |                     |                             |  |
|   |    |                                                    |                 | · · · · ·      | A 13.        |                                  |                     |                             |  |
|   |    |                                                    | Kh              | iong phai b    | ay giơ       |                                  |                     |                             |  |
|   |    |                                                    |                 |                |              |                                  |                     |                             |  |
|   |    |                                                    |                 |                |              | <u>~</u>                         | Æ                   |                             |  |
|   |    |                                                    |                 |                |              | Chuyển ti                        | iển Tiện ích T      | hanh toán Mạng lưới Cá nhân |  |
|   |    |                                                    |                 |                |              |                                  |                     |                             |  |
|   |    |                                                    |                 |                |              |                                  |                     |                             |  |

| II. Liê | n kết Thẻ VCB vào Ứng dụng MOCA                                                                                                    |                                                                                                    |
|---------|----------------------------------------------------------------------------------------------------|----------------------------------------------------------------------------------------------------|
| 1       | Chọn biểu tượng "Cá Nhân", sau đó vào mục "Thẻ"                                                                                                    | ••••• Viettel ♥ 09:36 99% ■                                                                                                    |
|         |                                                                                                    | <ul> <li>♀ Thông tin cá nhân</li> <li>&gt; Mật khấu</li> <li>&gt; Mật khấu</li> <li>&gt; Chia sẻ Moca</li> <li>&gt; Chia sẻ Moca</li> <li>&gt; Ví điện từ Moca</li> <li>&gt; Ví điện từ Moca</li> <li>&gt;</li> <li>Thể</li> <li>&gt;</li> <li>♥ Ưu dãi</li> <li>&gt;</li> <li>♥ Ưu dãi</li> <li>&gt;</li> </ul>                                                                                                    |
| 2       | Chọn "Liên kết thẻ" và nhập thông tin các thông tin<br>thẻ sau:<br>+ Số thẻ,<br>+ Họ tên in trên thẻ,<br>+ Tháng và năm phát hành (đối với thẻ nội<br>địa)/ Ngày hết hạn (đối với thẻ quốc tế). | Image left     Term into Term Vietual       Image left     Term into Term Vietual       Image left     17%       Image left     17% |

| nập OTP xác thực (được gữi đến số Đĩ Khách năng  |                                     |
|--------------------------------------------------|-------------------------------------|
| ã đăng ký dịch vụ SMS Banking & Digibank để nhận | 🗶 Xác thực                          |
| MS OTP của VCB <mark>)</mark>                    |                                     |
| ưu ý:                                            |                                     |
| Nếu màn hình hiển thị thông báo yêu cầu đăng     | Xác thực OTP                        |
| ký SMS Banking, khách hàng vui lòng tới quầy     | Vui lòng nhập OTP bạn vừa nhận được |
| giao dịch hoặc bất kỳ một ATM của VCB hoặc       | Nhập OTD ban viện nhập được         |
| liên hệ hotline VCB số 1900 545413 đế được hô    | Miap OTE bận vùa miận được          |
| trợ.                                             | Xác thực                            |
| Khách hàng có thể liên kết nhiều thẻ khác nhau   |                                     |
| của VCB để sử dụng trên Ứng dụng MOCA. Tuy       |                                     |
| nhiên, môi thé chí được liên kết với 1 người     |                                     |
| dung MOCA                                        |                                     |
| Han mức giao dich thẻ VCB trên Moca:             |                                     |
| Thể ghi nợ nội địa của VCB:                      |                                     |
| Hạn mức giao dịch tối đa: 5.000.000 VND/giao     |                                     |
| dịch/thẻ và 5.000.000 VND/ngày/thẻ (không        |                                     |
| giới hạn số lần giao dịch).                      |                                     |
| Để sử dụng với hạn mức lớn hơn, khách hàng       |                                     |
| cần đăng ký nâng hạn mức thanh toán MOCA tại     |                                     |
| bất kỳ ATM nào của VCB.                          |                                     |
| Thẻ quốc tế: hạn mức giao dịch tối đa            |                                     |
| 10.000.000 VND/giao dịch/thẻ và 10.000.000       |                                     |
| VND/ngay/the                                     |                                     |
| (cuc nụn mức có thể thủy dòi theo từng thời Kỳ,  |                                     |
| chi tiet zeni uleu kien uleu knoun str uung Dich |                                     |
|                                                  |                                     |

| III. C | uản lý thẻ                                           |                                                                                                    |
|--------|------------------------------------------------------|----------------------------------------------------------------------------------------------------|
| 1      | Chọn biểu tượng "Cá Nhân", vào mục "Thẻ"             | Image: Second Second |
| 2      | Để cài đặt thẻ của VCB làm thẻ chính khi thanh toán, | •••••• Viettel                                                                                                    |
|        | chọn thẻ tương ứng và chọn "Thẻ thanh toán mặc       |                                                                                                    |
|        | định".                                               | Vietcombank<br>••••••4 D25<br>NGUYEN THUY LINH                                                                                                    |
|        |                                                      | Thẻ thanh toán mặc định                                                                                                    |
|        |                                                      | Đổi mPIN >                                                                                                    |
|        |                                                      | Quên mPIN >                                                                                                    |
|        |                                                      |                                                                                                    |

| IV. 1 | hay đổi Mật khẩu đăng nhập Ứng dụng Moca                                                                                        |                                                                                                    |
|-------|----------------------------------------------------------------------------------------------------|----------------------------------------------------------------------------------------------------|
| 1     | Chọn biểu tượng "Cá Nhân", vào mục "Mật khẩu"                                                                                   | Image: Section of the section of the section of th |
| 2     | Nhập thông tin mật khẩu hiện tại và mật khẩu mới,<br>sau đó chọn "Lưu" để hoàn tất việc đổi mật khẩu<br>đăng nhập ứng dụng MOCA | •••••• Viettel ♥ 3:10 PM ● ● 100% → f         ◆ Đổi mật khẩu         Mật khẩu hiện tại         Mật khẩu mới         Q W e r t y u i o p         a s d f g h j k l                                                                                                    |

| V. Quế | n mật khẩu đăng nhập  Ứng dụng Moca                |                                                                                                    |
|--------|----------------------------------------------------|----------------------------------------------------------------------------------------------------|
| 1      | Chọn biểu tượng "Quên?" trên màn hình đăng<br>nhập | ••••• Viettel ♀ 3:12 PM                                                                                          |
|        |                                                    | Mật khẩu     Quên?       Đăng nhập       Q W e r t y u i o p       a s d f g h j k l       O Z X O Y b p m (III) |
|        |                                                    | 123 🌐 dấu cách Nhập                                                                                              |
| 2      | Xác nhận số điện thoại để tạo lại mật khẩu         | ····∘ Viettel 중 3:12 PM                                                                                          |
|        |                                                    | Vui lòng xác nhận Số điện thoại<br>để tạo lại mật khẩu                                                           |
|        |                                                    | +84                                                                                                    |
|        |                                                    | Tiếp tục123                                                                                                    |
|        |                                                    | ABC DEF<br>4 5 6<br>MNO                                                                                          |
|        |                                                    | 7     8     9       PQRS     TUV     WXYZ                                                                        |
|        |                                                    | + * <del>+</del> 0 <×                                                                                            |

| 3 | Nhập mã xác thực được gửi bằng tin nhắn SMS đến |   | ••••• Viettel 奈 | 3:13 PM       | ④ ● 100% ● +    |  |
|---|-------------------------------------------------|---|-----------------|---------------|-----------------|--|
| 0 | cố điện thoại khách hàng đặng kứ tạo mật khẩu ở |   | <               | Xác nhận      |                 |  |
|   |                                                 |   |                 |               |                 |  |
|   | bước trên                                       |   |                 |               |                 |  |
|   |                                                 |   | Nhập mã         | xác nhận đầ   | ă được gửi      |  |
|   |                                                 |   |                 | đến           |                 |  |
|   |                                                 |   |                 | 09            |                 |  |
|   |                                                 |   |                 |               |                 |  |
|   |                                                 |   |                 |               |                 |  |
|   |                                                 |   | Bạn sẽ r        | nhận được mã  | xác nhận        |  |
|   |                                                 |   | tr              | ong vòng 16 g | iây             |  |
|   |                                                 |   | 1               | 2             | 3               |  |
|   |                                                 |   | 1               | 5             | 6               |  |
|   |                                                 |   | GHI             | JKL           | мпо             |  |
|   |                                                 |   | 7               | 8             | 9               |  |
|   |                                                 |   | PQRS            | TUV           | WXYZ            |  |
|   |                                                 |   |                 | 0             | $\otimes$       |  |
| 4 | Cài đặt mật khẩu mới                            |   | •••• Viettel 穼  | 3:14 PM       | ۰ ک المالی کی ا |  |
|   |                                                 |   | 🗸 Tạo           | mật khẩu      | ı mới           |  |
|   |                                                 | _ |                 |               |                 |  |
|   |                                                 |   | Vui lòno        | g nhập mật k  | khẩu mới        |  |
|   |                                                 |   |                 |               |                 |  |
|   |                                                 |   | Mật khẩu        |               |                 |  |
|   |                                                 |   |                 |               |                 |  |
|   |                                                 |   |                 |               |                 |  |
|   |                                                 |   |                 |               |                 |  |
|   |                                                 |   |                 |               |                 |  |
|   |                                                 |   |                 |               |                 |  |
|   |                                                 |   |                 | Tiếp tục      |                 |  |
|   |                                                 |   |                 |               |                 |  |
|   |                                                 |   | qwer            | t y           | u i o p         |  |
|   |                                                 |   |                 |               |                 |  |
|   |                                                 |   | a s d           | f g h         | njk I           |  |
|   |                                                 |   |                 |               |                 |  |
|   |                                                 |   | τρ Ζ Χ          | C V D         | o n m 🗵         |  |
|   |                                                 |   |                 | al Ś          | NU- 0           |  |
|   |                                                 |   | 123             | dau cach      | Nhạp            |  |

| VI. Thai | nh Toán sử dụng thẻ VCB trên ứng dụng Moo   | a                                                                                                    |
|----------|---------------------------------------------|----------------------------------------------------------------------------------------------------|
| 1        | Mở và đăng nhập vào ứng dụng Moca. Màn      | ••••• Viettel ? 18:22 17% □                                                                                                    |
|          | hình chính mặc định sau khi đăng nhập thành |                                                                                                    |
|          | công là màn hình "Thanh toán"               | Xin chào, Nguyễn Thuỳ Linh!                                                                                                    |
|          |                                             | Chạm màn hình để bắt đầu thanh toán                                                                                                    |
|          |                                             |                                                                                                    |
|          |                                             |                                                                                                    |
|          |                                             |                                                                                                    |
|          |                                             |                                                                                                    |
|          |                                             |                                                                                                    |
|          |                                             |                                                                                                    |
|          |                                             |                                                                                                    |
|          |                                             | Chuyến tiến Tiện ích Tiện lớn Tiện lớn Tiện lớn Tiện lớn Tiện lớn Tiện lớn Tiện lớn Tiện lớn Tiện lớn Tiện lớn Tiện lớn Tiện lớn Tiện lớn tiến trên tiến trên tiến trên tiến trên tiến trên trên trên trên trên trên trên trê |
| 2        | Quét mã QR Code để nhận được thông tin      | ●●●●○○ Viettel 🗢 11:25 80% 🔳 >                                                                                                    |
|          | thanh toán                                  | × \$                                                                                                    |
|          |                                             | Quét QR Code                                                                                                    |
|          | "Thé thanh toán mặc định" sẽ là thé được    | Vui lòng hướng camera vào mã QR của                                                                                                    |
|          | chọn đề thanh toán. Bạn có thể đối loại thế | Moca để bắt đầu thanh toán                                                                                                    |
|          | bằng cách bâm vào thông tin thẻ thanh toán  | mobile payment                                                                                                    |
|          | và lựa chọn thẻ bạn muốn sử dụng để thanh   |                                                                                                    |
|          | toan                                        |                                                                                                    |
|          |                                             |                                                                                                    |
|          |                                             |                                                                                                    |
|          |                                             |                                                                                                    |
|          |                                             | 461234097827                                                                                                    |
|          |                                             | Powered by moca                                                                                                    |
|          |                                             |                                                                                                    |
|          |                                             |                                                                                                    |
|          |                                             | MYKINGDOM VIA C Die Mit                                                                                                    |
|          |                                             | Nhập mã QR                                                                                                    |

| 3 | Nhập số tiền thanh toán (nếu cần), và mã                                    |                    | •••ः Viettel 🗢                 | 18:43              | 19% 📕 🕂                  |  |
|---|-----------------------------------------------------------------------------|--------------------|--------------------------------|--------------------|--------------------------|--|
| - |                                                                             |                    | <                              | Thanh toán         |                          |  |
|   | knuyen niật (neu co).                                                       |                    | VCB test live<br>VCB TEST LIVE |                    | •                        |  |
|   |                                                                             | Số tiền thanh toán |                                |                    |                          |  |
|   |                                                                             |                    | Nhập ghi chú >                 |                    |                          |  |
|   |                                                                             |                    | ••••• 402                      | 5                  | >                        |  |
|   |                                                                             |                    | 📅 Mã giảm g                    | giá                | >                        |  |
|   |                                                                             |                    |                                | Nhập mPIN          |                          |  |
|   |                                                                             |                    | 1                              | 2                  | 3                        |  |
|   |                                                                             |                    | 4                              | 5                  | 6                        |  |
|   |                                                                             |                    | 7                              | 8                  | 9                        |  |
|   |                                                                             |                    | 000                            | 0                  | $\langle \times \rangle$ |  |
|   |                                                                             |                    |                                |                    |                          |  |
| 4 | Kiểm tra toàn bộ thông tin thanh toán, nhập                                 |                    | •co Viettel 奈                  | 10:04              | 84%                      |  |
|   | phương thức xác thực tùy thuộc số tiền thanh                                |                    | ×                              |                    |                          |  |
|   | toán -> hoàn tất giao dịch:                                                 |                    |                                | $\checkmark$       |                          |  |
|   | + Giao dịch bằng hoặc dưới 1 triệu VND:                                     |                    | Thank                          | n toán thành       | công                     |  |
|   | không yêu câu xác thực.                                                     |                    | 98.000 VND                     |                    |                          |  |
|   | (yêu câu xác thực có thể thấy đối theo<br>chính sách của Moca từng thời kỳ) |                    | Cế điện than                   |                    | 00                       |  |
|   | + Giao dich trên 1 triệu VND: nhập OTP cho                                  |                    | Số tiển                        | materia            | - 100.000 VND            |  |
|   | VCB gửi đến SĐT đã đăng ký nhận SMS                                         |                    | Hiển t                         | hị chi tiết giao ( | dịch 🗸                   |  |
|   | OTP tại VCB.<br>Có thể chon "Quay lai" trona trườna hơn cần                 |                    | Nạp tiển                       | Mobifone 100.0     | DOOVND                   |  |
|   | chỉnh sửa thông tin thanh toán.                                             |                    | Tin cậy người bá               | n này?             |                          |  |
|   |                                                                             |                    | () Khiếu nại                   |                    | >                        |  |
| l |                                                                             |                    |                                |                    |                          |  |
|   |                                                                             |                    |                                |                    |                          |  |
|   |                                                                             |                    |                                |                    |                          |  |
|   |                                                                             |                    |                                |                    |                          |  |

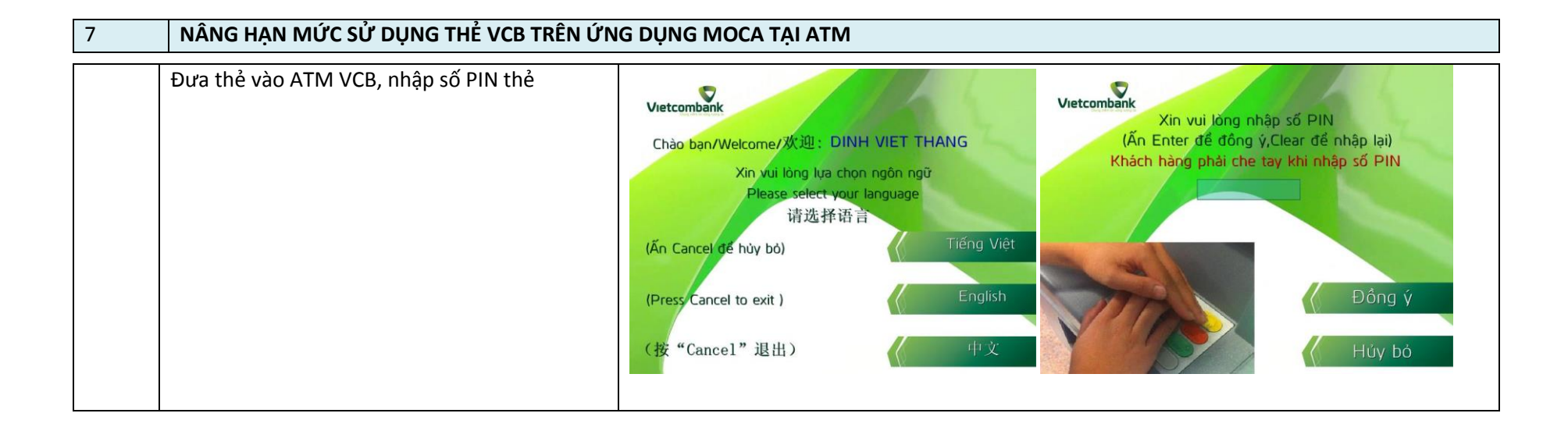

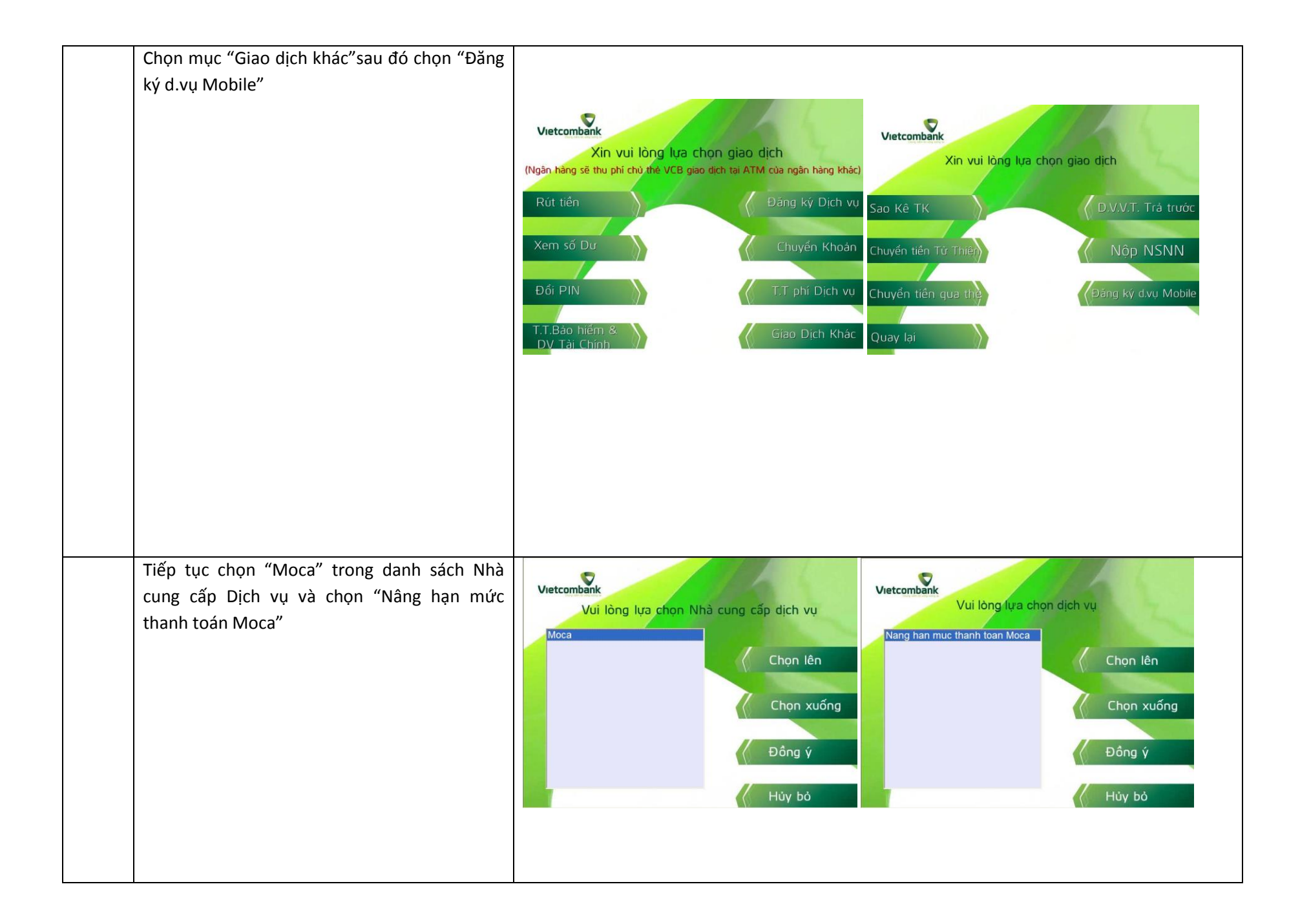

| Nhập số điện thoại dành cho thanh toán di<br>động và ấn Enter<br>Màn hình hiển thị thông báo "Xác nhận nâng<br>hạn mức thanh toán MOCA lên 10 triệu/giao | Vietcombank<br>Xin vui lông nhập số điện thoại dùng cho thanh toán di động    | Vietcombank                                                                  |
|----------------------------------------------------------------------------------------------------|-------------------------------------------------------------------------------|------------------------------------------------------------------------------|
| dịch với số thẻ xxxx"<br>Nhấn Đồng ý để xác nhận.                                                                                                    | Số điện thoại:<br>(Ân Enter để đồng ý, Cancel để thoát)                       | bind a 10 trieurgiae dich voi the số<br>970436XXXXXXX8052<br>Đông ý<br>Không |
| Màn hình hiển thị thông báo giao dịch thành<br>công                                                                                                    | Vietcombank<br>Quý khách đã đăng kỹ tăng hạn mức<br>giao dịch Moca thành công |                                                                              |